## SPA525G/SPA525G2 IP Phone에서 Bluetooth 활성화

## 목표

이 문서의 목적은 SPA525G IP Phone에서 Bluetooth 기능을 활성화하는 방법을 설명하는 것 입니다.Bluetooth를 사용하여 SPA525G/SPA525G2에 휴대폰을 연결할 수 있습니다. SPA525G/SPA525G2는 휴대폰용 Bluetooth 핸즈없이 사용할 수 있습니다.휴대 전화 연결이 휴대폰에서 제공되는 경우 SPA525G로 전송될 수도 있습니다.

## 적용 가능한 디바이스

·SPA 525G · SPA 525G2

## Bluetooth를 활성화합니다.

1단계. 전화기의 설정 단추를 누릅니다.Information and Settings 메뉴가 나타납니다.

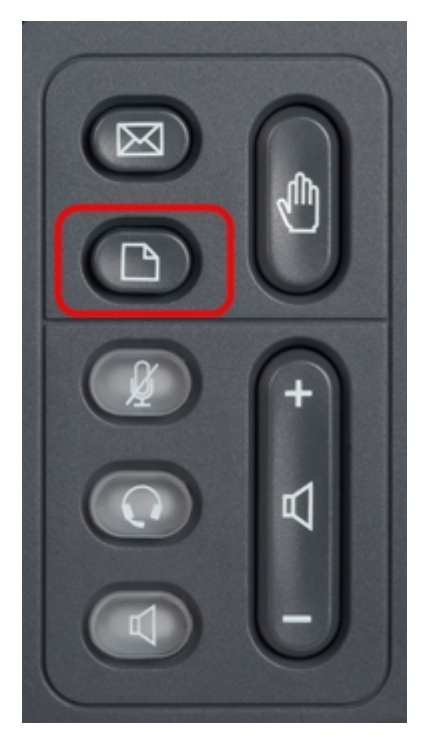

| 01/04/12 01:39p 📕        |                       | Angela Martin |  |  |  |
|--------------------------|-----------------------|---------------|--|--|--|
| Information and Settings |                       |               |  |  |  |
| 1                        | Call History          |               |  |  |  |
| 2                        | Directories           |               |  |  |  |
| 3                        | Network Configuration |               |  |  |  |
| 4                        | User Preferences      |               |  |  |  |
| 5                        | Status                |               |  |  |  |
| 6                        | CME Services          | ×             |  |  |  |
| LAB                      |                       |               |  |  |  |
|                          | Select                | Exit          |  |  |  |

2단계. 탐색 키를 사용하여 사용자 기본 설정으로 스크롤합니다. 선택 소프트키를 누릅니다.

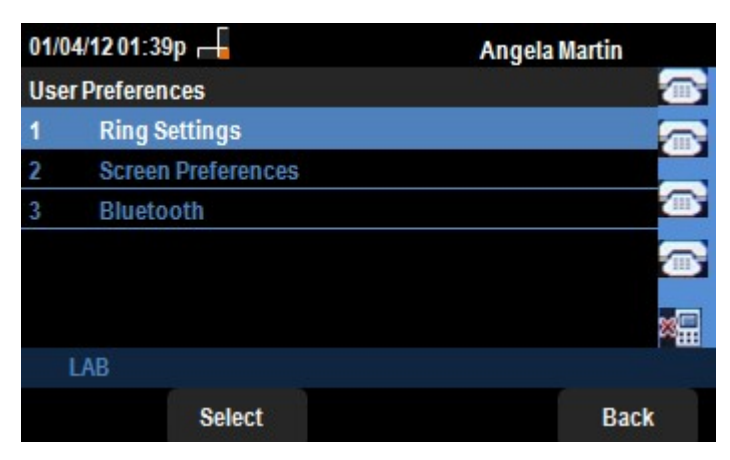

3단계. 탐색 키를 사용하여 Bluetooth로 스크롤합니다.**선택** 소프트키를 누릅니다.Bluetooth *구* 성 메뉴가 나타납니다.

| 01/04/12 01:39p 🛁 |                      | 8                     | Angela Martin |    |
|-------------------|----------------------|-----------------------|---------------|----|
| Blu               | etooth Configuration |                       |               |    |
| 1                 | Bluetooth            | <ul> <li>✓</li> </ul> |               |    |
| 2                 | Bluetooth Mode       | Both                  | >             |    |
| 3                 | Bluetooth Profile    |                       | *             |    |
|                   |                      |                       |               |    |
|                   |                      |                       |               | ×. |
|                   | LAB                  |                       |               |    |
|                   | Set                  |                       | Bac           | k  |

4단계. Bluetooth 옵션을 선택한 상태에서 파란색 확인 표시가 나타날 때까지 **오른쪽 화살표** 탐색 키를 누릅니다.

5단계. **설정** 소프트키를 눌러 원하는 설정을 저장하거나 **뒤로** 소프트키를 눌러 설정을 취소하 고 이전 메뉴로 돌아갑니다.